融着履歴ソフトーTASKーを Windows 8 でご使用になる方へ

2013/04/04 レッキス工業株式会社

この度は、弊社融着履歴ソフト-TASK-(以下本ソフト)をお買い上げいただき、誠にあ りがとうございます。

さて、本ソフトを Windows 8 でご使用になる際に、若干の留意点がございますので、お知らせいたします。

Windows 8 搭載の PC でインストールを行うと、取扱説明書(P3 1-2)の操作の後に、 ユーザーアカウント制御 (図①)、Windows の機能 (図②)の画面が現れます。それぞれ「は

い」「この機能をダウンロードしてインストールする」を選んで下さい。このとき、対象の PC がインターネットに接続されている必要があります。

※大きなデータ(数十 MB 程度)のダウンロードが行われます。インターネットへの接続形態によっては、通信料が別途必要になる場合もありますのでご注意下さい。

※図③のような画面が現れることがありますが、他にエラー表示などがなければ、正常にイ ンストールは行われています。「このプログラムは正常にインストールされました」を選 択して下さい。

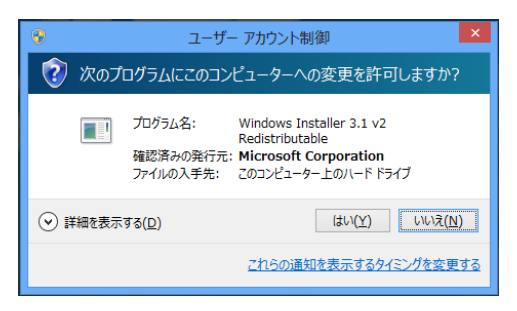

図① ユーザーアカウント制御

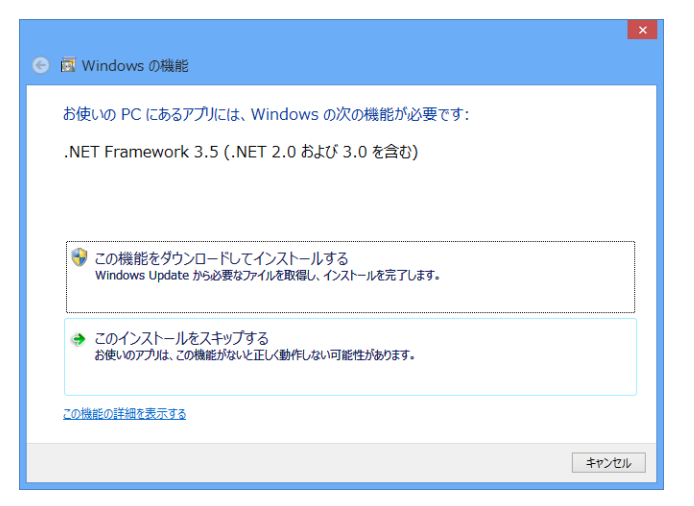

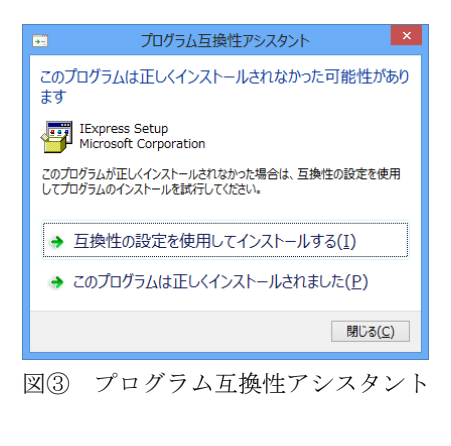

図② Windows の機能